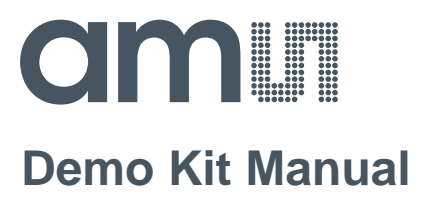

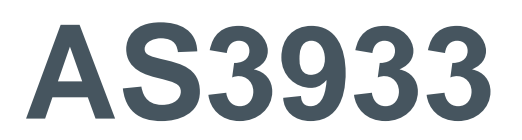

## **Standard Board**

AS3933 DEV SYSTEM

## **Table of Contents**

| 1      | Introduction 4                            |
|--------|-------------------------------------------|
| 1.1    | Kit Content                               |
| 2      | Getting Started 4                         |
| 3      | Hardware Description4                     |
| 3.1    | AS3933 Demoboard                          |
| 3.2    | 125 kHz Wake-up Transmitter Board6        |
| 4      | Software Description                      |
| 4.1    | Installing the GUI7                       |
| 4.2    | Description of the GUI of the Receiver    |
| 4.2.1  | Channel Enable                            |
| 4.2.2  | Low Power Mode                            |
| 4.2.3  | Clock Generator                           |
| 4.2.4  | Calibrate RC Oscillator9                  |
| 4.2.5  | Antenna Damper9                           |
| 4.2.6  | Envelope Detector Time Constant           |
| 4.2.7  | Data Slicer9                              |
| 4.2.8  | Comparator Hysteresis                     |
| 4.2.9  | Gain Reduction9                           |
| 4.2.10 | Frequency Detection Tolerance9            |
| 4.2.11 | General Settings                          |
| 4.2.12 | Wakeup Pattern (Manchester) 10            |
| 4.2.13 | Correlator                                |
| 4.2.14 | Automatic Time-Out                        |
| 4.2.15 | Clear Wake                                |
| 4.2.16 | Symbol Rate11                             |
| 4.2.17 | Check Resonance Frequency11               |
| 4.2.18 | Input Capacitor Bank11                    |
| 4.2.19 | Artificial Wakeup 11                      |
| 4.2.20 | Clear False Wakeup11                      |
| 4.2.21 | Reset RSSI                                |
| 4.3    | Description of the GUI of the Transmitter |
| 4.3.1  | Duration of the Carrier Burst             |
| 4.3.2  | Number of Preamble Symbols                |
| 4.3.3  | Symbol Rate                               |

| 4.3.4 | Enable Buzzer                                | 12 |
|-------|----------------------------------------------|----|
| 4.3.5 | Wakeup Pattern (Manchester)                  | 13 |
| 4.3.6 | Manchester Pattern Length                    | 13 |
| 4.3.7 | Correlator                                   | 13 |
| 5     | Schematics, Layers and BOM                   | 14 |
| 5.1   | AS3933 Demoboard Schematic                   | 14 |
| 5.2   | AS3933 Demoboard Layout                      | 15 |
| 5.3   | AS3933 Demoboard BOM                         | 16 |
| 5.4   | 125 kHz Wake-up Transmitter Board Schematics | 17 |
| 5.5   | 125 kHz Wake-up Transmitter Board Layout     | 17 |
| 5.6   | 125 kHz Wake-up Transmitter Board BOM        | 18 |
| 6     | Ordering & Contact Information               | 19 |
| 7     | Copyrights & Disclaimer                      | 20 |
| 8     | Revision Information                         | 21 |

### 1 Introduction

With the AS3933 Demoboard it is possible to demonstrate the chip's features as described in the AS3933 datasheet. The 125kHz Wake-up Transmitter Board is included to offer the user a complete system for evaluation purposes. This application note describes the operation of the two boards and gives details on the hardware and software implemented in the demokit.

## 1.1 Kit Content

The kit comprises

- 1x 125kHz Wake-up Transmitter Board
- 1x AS3933 Demoboard
- 2x CR2032 coin cells
- 1x USB cable
- 1x USB stick

## 2 Getting Started

- Connect the +9V DC power supply F to the 125kHz Wake-up Transmitter Board.
- Insert the +3V battery at H of the AS3933 Demoboard
- Turn on the AS3933 Demoboard via the ON/OFF-Switch C. All LEDs flash up once.
- Start transmitting wake-up patterns via AUTO E of PATTERN B.
- As soon as the AS3933 Demoboard receives a wake-up pattern the RSSI LEDs flash up for 0.5s and show the momentary received signal strength. At the same time the X, Y, or Z LED flash up indicating which channel receives the strongest signal.

#### 3 Hardware Description

#### 3.1 AS3933 Demoboard

Figure 1: AS3933 Demoboard Top and Bottom

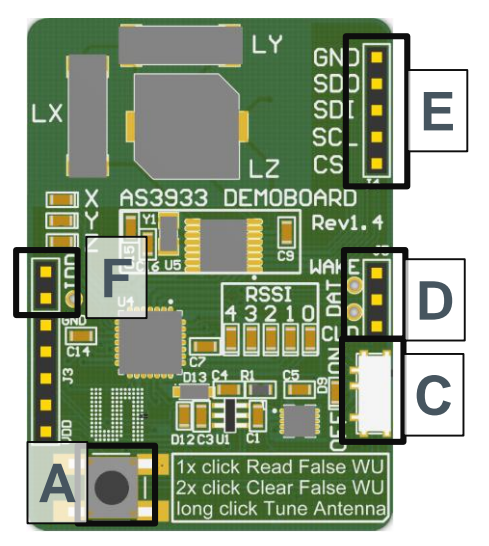

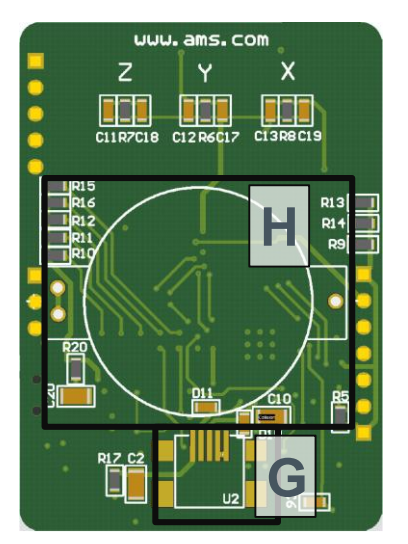

#### Figure 2: User Interface Description

|  | Label | Name | Description | Info |
|--|-------|------|-------------|------|
|--|-------|------|-------------|------|

| Label | Name              | Description                                                   | Info                                                                                                    |
|-------|-------------------|---------------------------------------------------------------|----------------------------------------------------------------------------------------------------|
|       |                   | Long press (1.5s) tunes the antenna                           | Each axis (X,Y, and Z) of the LF antenna can be<br>tuned exactly to 125kHz. The resonance<br>frequency of each channel can be read out via the<br>GUI. |
| A     | BUTTON            | 1x short press reads the false wake-ups                       | The number of false wake-ups can be read out and displayed via the RSSI-LEDs.                                                                          |
|       |                   | 2x short press (double<br>click) clears the false<br>wake-ups | Pressing FALSE WAKEUP twice in quick<br>succession resets the number of false wake-ups.<br>Each RSSI-LED lights up shortly.                            |
| С     | ON/OFF            | ON/OFF-Switch                                                 | Power on/off the Demoboard. Source (battery or USB) is automatically detected.                                                                         |
| G     | USB-<br>Connector | Mini USB 5-pin<br>Connector                                   | USB interface for GUI.                                                                                                    |
| Н     | CR2032<br>Battery | Battery Holder                                                | Insert CR2032 coin cell here.                                                                                                    |

#### Figure 3: Indication LEDs

| LED             | Color       | Info                                                                                                    |
|-----------------|-------------|----------------------------------------------------------------------------------------------------|
| RSSI<br>(5 bit) | Red<br>LEDs | Received Signal Strength Indication. Displays the actual received signal strength whenever a WAKEUP occurs. When pressing FALSE WAKEUP these LEDs display the number of false wake-ups that occurred. |
| Х               | Red LED     | Strongest wake-up signal received on channel 1 (X)                                                                                                    |
| Y               | Red LED     | Strongest wake-up signal received on channel 2 (Y)                                                                                                    |
| Z               | Red LED     | Strongest wake-up signal received on channel 3 (Z)                                                                                                    |

#### Figure 4: Jumper Description

| Jumper | Name                | Description       | Info                                                                                         |
|--------|---------------------|-------------------|----------------------------------------------------------------------------------------------|
| F      | IDD                 | Supply<br>Current | The supply current of the AS3933 can be measured here. Set this jumper for normal operation. |
|        |                     |                   | AS3933 specific outputs                                                                      |
| D      | D1                  | WAKE              | Wake Output Interrupt                                                                        |
| D      | D2                  | DAT               | Data Output                                                                                  |
|        | D3                  | CL_DAT            | Manchester Recovered Clock                                                                   |
| Е      | Microco<br>interfac | ontroller<br>e    | The SDI interface from the microcontroller can be replaced by a proprietary solution         |
|        | E1                  | CS                | Serial Digital Interface Chip Select                                                         |
|        | E2                  | SCL               | Serial Digital Interface Clock                                                               |
|        | E3                  | SDI               | Serial Digital Interface Input                                                               |

| Jumper | Name | Description | Info                            |
|--------|------|-------------|---------------------------------|
|        | E4   | SDO         | Serial Digital Interface Output |
|        | E5   | GND         | Ground (0V)                     |

**Note:** When the AS3933 Demoboard is connected to the GUI it is necessary to RESET the device by turning the AS3933 off and on via switch C. Another possibility to prepare the Demoboard for USB connection is to press buttons A and B simultaneously before connecting the USB cable.

## 3.2 125 kHz Wake-up Transmitter Board

#### Figure 5: 125kHz Wake-up Transmitter Board

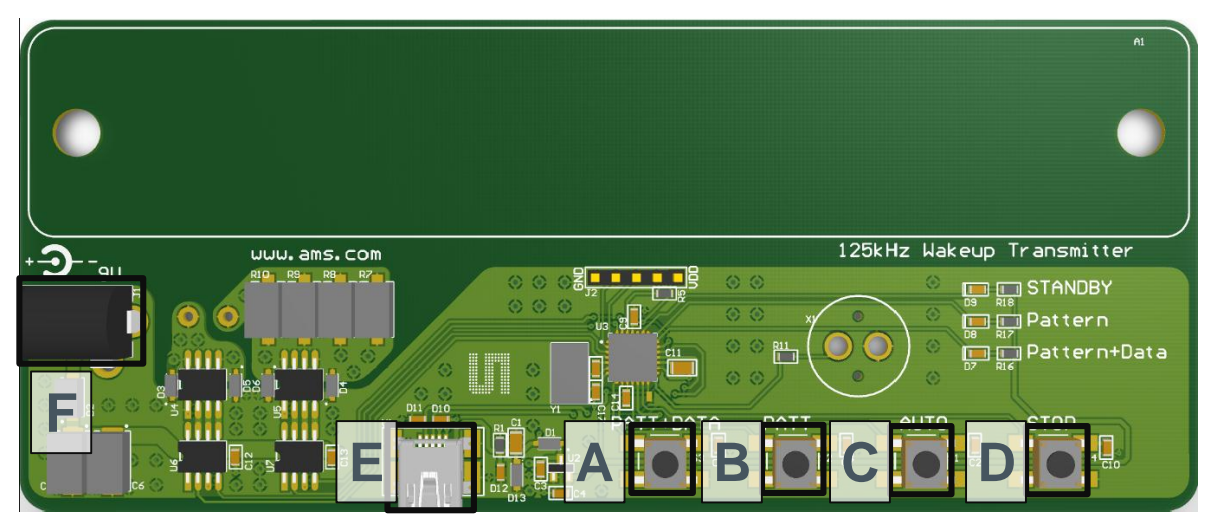

#### Figure 6: User Interface Description

| Label | Name              | Description                   | Info                                                                         |
|-------|-------------------|-------------------------------|------------------------------------------------------------------------------|
| A     | PATT+DATA         | Pattern+Data –<br>Button      | The transmitter continuously sends the wake-up pattern plus data (01010101). |
| В     | PATT              | Single-Pattern –<br>Button    | The transmitter sends a single wake-up pattern.                              |
| С     | AUTO              | Automatic Pattern –<br>Button | The transmitter sends a wake-up pattern every 1s.                            |
| D     | STOP              | Stop Pattern –<br>Button      | The transmitter stops transmitting.                                          |
| Е     | USB-<br>Connector | Mini USB 5-pin<br>connector   | USB interface for the GUI.                                                   |
| F     | Power Supply      | +9V/2A DC Power<br>Supply     | Insert main power adapter here.                                              |

#### Figure 7: Indication LEDs/ Buzzer

| LEDs | Color  | Info                                                               |
|------|--------|--------------------------------------------------------------------|
| G    | Buzzer | The buzzer signals whenever a wake-up pattern is transmitted. This |

| LEDs         | Color      | Info                                                                             |
|--------------|------------|----------------------------------------------------------------------------------|
|              |            | feature makes range measurements easier. The buzzer can be disabled via the GUI. |
| STANDBY      | Red<br>LED | Transmitter is on stand-by. No wake-up pattern is sent.                          |
| Pattern      | Red<br>LED | Wake-up pattern is transmitted.                                                  |
| Pattern+Data | Red<br>LED | Wake-up pattern plus data is transmitted.                                        |

**Note:** Before connecting the 125kHz Wake-up Transmitter Board to the GUI the transmission of wake-up patterns needs to be terminated by pressing button D.

### 4 Software Description

#### 4.1 Installing the GUI

- Execute the AS3933\_EvalSW.msi
- Follow the installation guide
- − Run the GUI  $\rightarrow$  AS3933\_EvalSW.exe

**Note:** Before connecting the 125 kHz Wake-up Transmitter Board to the GUI press button D to stop transmitting wake-up patterns.

## 4.2 Description of the GUI of the Receiver

Figure 8: Graphical User Interface of the AS3933 Demoboard

| 8 A53933 Evaluation Suite                                                                    |                                                            |                                                                                                    |                                                                                                  |
|----------------------------------------------------------------------------------------------|------------------------------------------------------------|----------------------------------------------------------------------------------------------------|--------------------------------------------------------------------------------------------------|
| File Irace New Product Help                                                                  |                                                            |                                                                                                    |                                                                                                  |
| Receiver ] ]ransmitter  <br>Firmware Version: R[Jul 16 2010][10:48:47][0.6.3]                |                                                            | Preset Default Clear Wake                                                                                   | Reset RSSI Clear False Wakeup                                                                    |
| Channel Enable<br>✓ enable channel 1 (x)<br>✓ enable channel 2 (y)<br>✓ enable channel 3 (z) | Envelop Detector Time Constant                             | General Settings  reable sensitivity boost  AGC only on carrier burst  AGC UP-DOWN  mask data before wakeup | Automatic Time-Out                                                                               |
| Low Power Mode                                                                               | Data Slicer                                                | Correlator                                                                                                  | 1.37 ksymbol/s                                                                                   |
| Clock Generator<br>• crystal oscillator<br>• RC oscillator                                   | Comparator Hysteresis<br>positive hysteresis only<br>40 mV | Manchester Pattern Length<br>C 16 bit<br>C 32 bit                                                           | Check Resonance Frequency<br>measured<br>frequency<br>Input Capacitor Bank<br>channel 1 (x) 0 pF |
| Calibrate RC Oscillator                                                                      | Gain Reduction                                             | <ul> <li>single pattern</li> <li>double pattern</li> </ul>                                                  | channel 2 (y) 0 pF 💌<br>channel 3 (z) 0 pF 💌                                                     |
| Antenna Damper<br>enable antenna damper<br>3 kOhm                                            | Frequency Detection Tolerance                              | Wakeup Pattern (Manchester)                                                                                 | Artificial Wakeup                                                                                |
|                                                                                              |                                                            |                                                                                                    | austriamicrosystems                                                                              |
| Ready                                                                                        |                                                            |                                                                                                    | USB A53933                                                                                       |

All adjustments can be saved via *Store Settings* in the lower right corner of the Receiver tab. If all settings should be reset to the default configuration push the button *Preset Default*. All configurations that are set by the GUI correspond to the Register Map of the AS3933. The Register Map can be viewed via View/Register Map (Ctrl+M). All registers can be updated manually via File/Readout Registers (Ctrl+R) or the update of the registers is done automatically via File/Automatic Update (Ctrl+U).

**Note:** A possible firmware update can be done via Help/Firmware Update (Ctrl+F). Load the latest \*.bin file and update the firmware.

### 4.2.1 Channel Enable

The AS3933 Demoboard has a three dimensional antenna. Each of the three antenna inputs can be enabled or disabled.

### 4.2.2 Low Power Mode

The AS3933 features two low power modes, which can be selected here. By default no power saving mode is enabled which means that all channels are active all the time. For details on the low power modes please see the AS3933.

## 4.2.3 Clock Generator

The clock source for the AS3933 can be selected here. The AS3933 Demoboard has an on-board crystal oscillator that is used by default. In case the RC oscillator is used it can be calibrated to achieve a higher precision.

### 4.2.4 Calibrate RC Oscillator

The RC oscillator can be calibrated via the microcontroller or the LC antenna.

### 4.2.5 Antenna Damper

The antenna can be damped in order to limit the range. Therefore a resistor inside the AS3933 is switched into parallel to the antenna. The value of the resistor can be selected between  $1k\Omega$  to  $27k\Omega$ .

## 4.2.6 Envelope Detector Time Constant

The performance of the Demodulator can be optimized according to the bit rate and preamble length. For a higher bit rate the time constant needs to decrease. Adjust the Envelope Detector's time constant according to your symbol rate. The recommended time constants for different symbol rates are listed in the datasheet.

## 4.2.7 Data Slicer

There are two possibilities to set the threshold level for the Data Slicer: the dynamic threshold and the absolute threshold. The absolute threshold is set by selecting the *hard threshold enable* bit. In quit environments (no noise sources present) the absolute threshold can be reduced by additionally setting the *hard threshold reduction* bit. The dynamic threshold is enabled automatically when the *hard threshold enable* bit is not set.

In case the dynamic threshold is enabled the noise immunity of the Data Slicer can be adjusted via the Data Slicer time constant. Increasing this time constant will result in improved noise immunity only if the minimum preamble length is also adjusted. Therefore, it is not possible to select a specific Data Slicer time constant in the GUI but different minimum preamble lengths. The Data Slicer's time constant is internally linked to this setting. The recommended minimum preamble lengths for different Data Slicer time constants are listed in the datasheet.

### 4.2.8 Comparator Hysteresis

The Data Slicer's comparator hysteresis can be adjusted between 20mV and 40mV. Furthermore, the data slicer hysteresis can be active for either only positive edges or for both (positive and negative) edges.

### 4.2.9 Gain Reduction

The Gain Reduction of the channel amplifier can be selected between 0dB up to -24dB. When the setting *AGC UP-DOWN* is selected the maximum achievable gain is also defined by this setting.

### 4.2.10 Gain Reduction

The Frequency Detection Tolerance can be tighter or more relaxed. For details please see the datasheet.

ams Demo Kit Manual, Confidential [v1-02] 2014-Jul-11

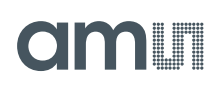

## 4.2.11 General Settings

- Enable sensitivity boost: The channel amplifier gain is boosted to +3dB.
- AGC only on carrier burst: The automatic gain control is acting only on the first carrier burst.
- AGC UP-DOWN: The automatic gain control is operating in both directions (up and down). At the beginning the gain of the channel amplifier is set to the maximum and the AGC reduces it according to the received signal input level. If AGC UP-DOWN is disabled the AGC can only decrease the gain for the whole duration of the data reception. In this mode the system holds the RSSI peak.
- Mask data before wakeup: During the pattern correlation it is possible to display the data (received preamble + pattern) on the DAT pin, if this bit is disabled. Otherwise, this will be masked. In case the user decides to mask the data before the generation of the interrupt on the pin WAKE, then the data will be displayed only after the generation of the interrupt.
- Display clock generation: The clock generator output signal is displayed on CL\_DAT pin.

#### 4.2.12 Wakeup Pattern (Manchester)

Select the wake-up pattern here. Each field defines 4 bit. If the transmitted pattern matches the selected pattern, a wake-up interrupt is generated at the WAKE pin. The WAKE pin goes high.

#### 4.2.13 Correlator

- Enable Correlator: If the Correlator is enabled the chip searches first for the preamble bits and then for data pattern (Manchester encoded wake-up pattern). Should the pattern correlation be disabled, the AS3933 goes directly into the data receiving mode.
- Enable Manchester decoder: If the Manchester decoder is enabled the data on the DAT pin can be directly read binary. In addition, the recovered clock is presented on the CL\_DAT pin.
- Manchester Pattern Length: the Manchester pattern length can be selected between 16bit and 32bit. The possible selection of the wake-up pattern (Manchester) is changed accordingly.
- 16 bit pattern length: Each field of the wake-up pattern defines 4 bit, which are directly Manchester encoded.
- Example: 9 6 6 9 (Manchester) → 1001 0110 0110 1001 (binary, Manchester conform); sum = 16bit
- 32 bit pattern length: Each field of the wake-up pattern identifies 4 bit, which are hexadecimal encoded. Each bit defines one Symbol and is converted to Manchester by the microcontroller in the second step.
- Example: 7 B A 5 (Symbol) → 0111 1011 1010 0011 (binary) → 10010101 01100101 01100110
   10100101 (binary Manchester conform); sum = 32 bit
- Single pattern: The wakeup pattern is sent as single string.
- Double pattern: The wakeup pattern is doubled.

#### 4.2.14 Automatic Time-Out

The Automatic Time-Out resets the WAKE pin automatically after a certain time. This time can be selected between 0ms and 350ms.

#### 4.2.15 Clear Wake

The Clear Wake button resets the WAKE pin manually.

## 4.2.16 Symbol Rate

The symbol rate can be adjusted between 512 Symbols/s and 4096 Symbols/s. The symbol sate defines the duration of one bit via the 32.768 kHz clock in order to recover the data.

## 4.2.17 Check Resonance Frequency

The resonance frequency of all three channels of the antenna can be measured. This helps in finding the correct capacitance to bring the LC circuit in resonance.

Note: It is important to reset this field to none in order to continue with other settings.

## 4.2.18 Input Capacitor Bank

The internal capacitor bank can be changed on each channel between 0pF and 32pF in order to tune the antenna to the desired resonance frequency. The AS3933 Demoboard provides a switch to tune the antenna automatically to 125 kHz. The internal capacitor bank is changed until the resonance frequency of 125 kHz is achieved. After this procedure the register map can be updated manually via File/Readout Registers (Ctrl+R) in order to see the added capacitors at each channel.

### 4.2.19 Artificial Wakeup

It is possible to enable the Artificial Wakeup with a wake-up period between 1s and 2 hours.

### 4.2.20 Clear False Wakeup

The false wake-up register counts the number of frequency detections that do not match the wakeup pattern. The actual number of false wake-ups can be deleted via the *Clear False Wakeup* button.

### 4.2.21 Reset RSSI

Reset the current RSSI measurement.

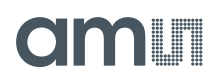

## 4.3 Description of the GUI of the Transmitter

#### Figure 9: Transmitter tab of the AS3933 GUI

| $\mathscr{X}$ A53933 Evaluation Suite                                                                                                    |                         |
|----------------------------------------------------------------------------------------------------|-------------------------|
| Eile Irace View Product Help                                                                                                    |                         |
| 🥥 🖬 😂 🕨 99                                                                                                    |                         |
|                                                                                                    |                         |
| Receiver Iransmitter                                                                                                    | 1                       |
| Firmware Version: T[Jul 19 2010][15:47:49][0.5.2]                                                                                                    |                         |
|                                                                                                    |                         |
| - Duration of Carrier Durch                                                                                                    |                         |
| the basic recent congent of the basic recent congent of the basic recent congent of the basic recent congent of the basic recent of the basic recent of the basic |                         |
| 250 Carrier cycles                                                                                                    |                         |
| ( milli seconds                                                                                                    |                         |
| At when of Describle Countrals                                                                                                    |                         |
| Number or Preamble Symbols                                                                                                    |                         |
| 3 😴 C double pattern                                                                                                    |                         |
|                                                                                                    |                         |
| -Symbol Rate                                                                                                    |                         |
|                                                                                                    |                         |
|                                                                                                    |                         |
|                                                                                                    |                         |
| Wakeup Pattern (Manchester)                                                                                                    |                         |
| 9 - 6 - 9 -                                                                                                    |                         |
| Manchester Coding 09 06 06 09 05 05 05                                                                                                    |                         |
|                                                                                                    |                         |
| Partova Default Sattings                                                                                                    |                         |
| Kestore berault Jettings                                                                                                    |                         |
|                                                                                                    |                         |
|                                                                                                    |                         |
|                                                                                                    |                         |
|                                                                                                    | OP quatriamiar aquatama |
|                                                                                                    |                         |
|                                                                                                    | USB AS3933              |

All adjustments can be saved via *Store Settings* in the lower right corner of the Transmitter tab. If all settings should be reset to the default configuration push the button *Restore Default Settings*.

### 4.3.1 Duration of Carrier Burst

The duration of the carrier burst can be set in multiples of carrier cycles (0-500 x 8 $\mu$ s) or in milliseconds (1-3).

#### 4.3.2 Number of Preamble Symbols

The carrier burst must be followed by a separation bit and at least 3 symbols preamble. The actual number of preamble symbols can be adjusted here.

### 4.3.3 Symbol Rate

The symbol rate can be adjusted between 512 Symbols/s and 4096 Symbols/s. The symbol rate must be the same as at the settings made with the AS3933 Demoboard.

#### 4.3.4 Enable Buzzer

The transmitter board sends out a tone whenever a packet is transmitted. This tone can be disabled here.

## 4.3.5 Wakeup Pattern (Manchester)

The wake-up pattern transmitted by the transmitter board must correlate to the wake-up pattern expected by the AS3933 Demoboard for successful wake-up generation. For more details on the wake-up pattern see section **Error! Reference source not found.**.

#### 4.3.6 Manchester Pattern Length

Please see description above in section Error! Reference source not found..

## 4.3.7 Correlator

Please see description above in section Error! Reference source not found..

**Note:** It is important to note that the symbol rate, wake-up pattern, pattern length, and the Correlator have the same settings at the AS3933 Demoboard and the 125kHz Wake-up Transmitter Board. Otherwise the demoboard will not recognize the signal that is transmitted by the 125 kHz Wake-up Transmitter Board. If something does not work, restore the default settings at the demoboard and transmitter board.

### 5 Schematics, Layers and BOM

## 5.1 AS3933 Demoboard Schematics

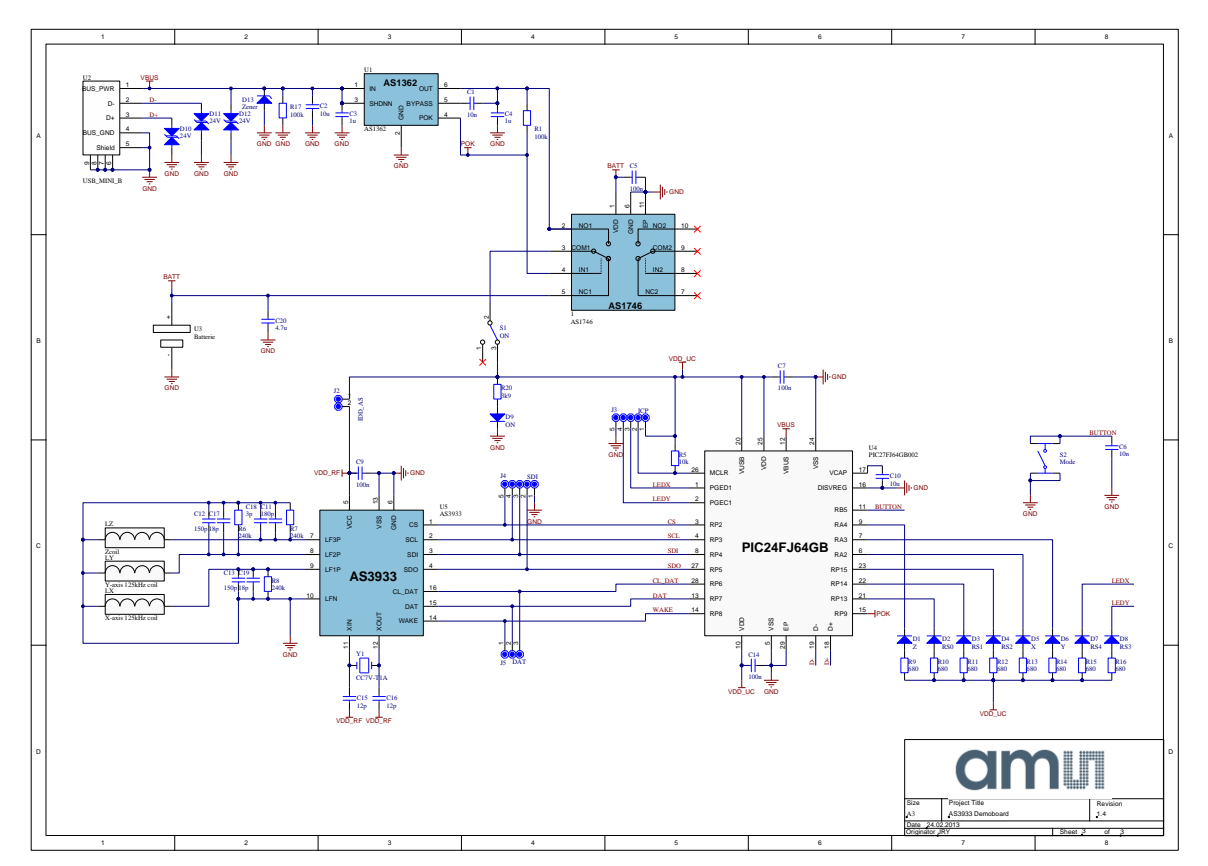

### 5.2 AS3933 Demoboard Layout

Figure 10: AS3933 Demoboard Layout –Top Layer

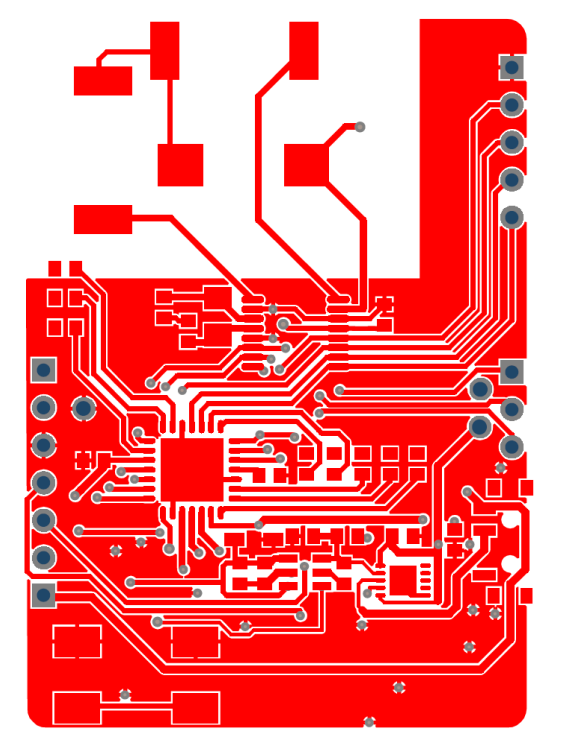

Figure 11:AS3933 Demoboard Layout – Bottom Layer

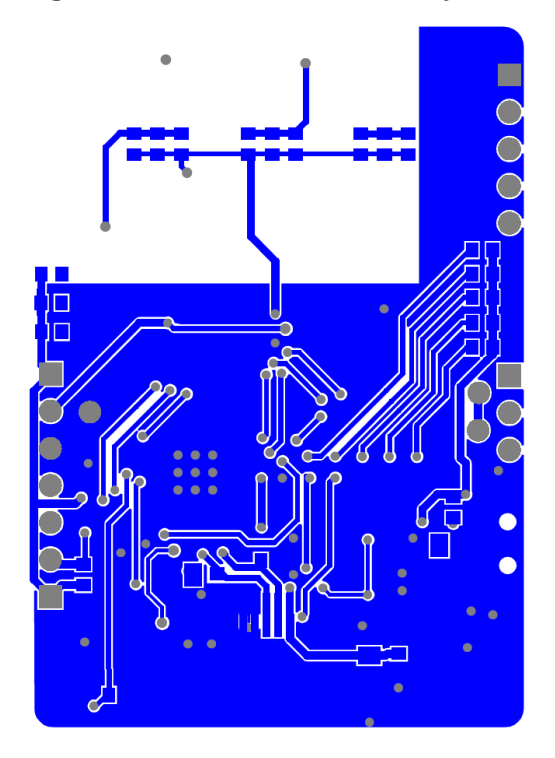

## 5.3 AS3933 Demoboard BOM

|      | Bill of Materials            |                    | AS3933 Demoboard        |                        |                                | am       |
|------|------------------------------|--------------------|-------------------------|------------------------|--------------------------------|----------|
|      | Company                      |                    | ame AG                  |                        |                                |          |
|      | Orleineter                   |                    |                         |                        |                                |          |
|      | Originator:                  |                    | JRY                     |                        |                                |          |
|      | PCB Name:                    |                    | A S3933 Demoboard       |                        |                                |          |
|      | PCB Version:                 |                    | 1.4                     |                        |                                |          |
|      | Report Date:                 |                    | 24.02.2013              |                        |                                |          |
|      |                              |                    |                         |                        |                                |          |
| #    | Designator                   | Comment            | Component_Description   | Manufacturer           | Manufacturer Part Number       | Quantity |
| 1    | 1                            | AS1746             | Dual SPDT Analog Switch | ams                    | AS1746-BTDT                    | 1        |
| 2    | C1, C6                       | 10n                | C0603/10V/X5R           |                        |                                | 2        |
| 3    | C2, C10                      | 10u                | C0805/6.3V/X5R          |                        |                                | 2        |
| 4    | C3, C4                       | 1u                 | C0603/10V/X5R           | Yageo                  | CC0603KRX5R6BB105              | 2        |
| 5    | C5, C7, C9, C14              | 100n               | C0603/10V/X5R           |                        |                                | 4        |
| 6    | C11                          | 180p               | C0603/50V/COG/±2%       | Murata                 | GRM1885C1H181GA01D             | 1        |
| 7    | C12, C13                     | 150p               | C0603/50V/COG/±2%       | Murata                 | GRM1885C1H151GA01D             | 2        |
| 8    | C15, C16                     | 12p                | TDK -                   | TDK                    | C1608C0G1H120J080AA            | 2        |
| 9    | C17, C19                     | 18p                | Multilayer Ceramic      | Murata Electronics     | GRM1885C1H180GA01D             | 2        |
| 10   | C18                          | 3p                 | C0603/50V/COG/±2%       | Murata                 | GRM1885C1H3R0BZ01D             | 1        |
| 11   | C20                          | 4.7u               | C0805/6.3V/X5R          |                        |                                | 1        |
| 12   | D1                           | Z                  | SUPER Brightness Red    | MULTICOMP              | OVS-0608                       | 1        |
| 13   | D2                           | RS0                | SUPER Brightness Red    | MULTICOMP              | OVS-0608                       | 1        |
| 14   | D3                           | RS1                | SUPER Brightness Red    | MULTICOMP              | 0VS-0608                       | 1        |
| 15   | 04                           | RSZ                | SUPER Brightness Red    | MULTICOMP              | 01/0.0000                      | 1        |
| 16   | D5<br>De                     | ×                  | SUPER Brightness Red    | MULTICOMP              | 01/5-0608                      | 1        |
| 1/   | D6                           | T DC4              | SUPER Brightness Red    | MULTICOMP              | 0//5-0608                      | 1        |
| 10   | D7                           | R34<br>DC3         | SUPER Drightness Red    |                        | 0/5-0008                       |          |
| 20   | D9 S1                        | ON                 | MULTICOMP - OVS-0608 -  |                        | OVS-0608 PCM12SMTR             |          |
| 20   | D10 D11 D12                  | 24                 | COOPER BUSSMANN -       | COOPER BUSSMANN        | 0603ESDA-TR1                   | 2        |
| 22   | D13                          | Zener              | ON SEMICONDUCTOR -      | ON SEMICONDUCTOR       | MM3Z6V8T1G                     | 1        |
| 23   | J2                           | IDD AS             | 2 pole pin header       |                        |                                | 1        |
| 24   | J3                           | ICP                | not assembled           |                        |                                | 1        |
| 25   | J4                           | SDI                | 5 pole pin header       |                        |                                | 1        |
| 26   | J5                           | DAT                | 3 pole pin header       |                        |                                | 1        |
| 27   | LX                           | X-axis 125kHz coil | 7.2mH +/- 5%@ 125kHz    | Premo                  | SDTR1103-0720J                 | 1        |
| 28   | LY                           | Y-axis 125kHz coil | 7.2mH +/- 5%@ 125kHz    | Premo                  | SDTR1103-0720J                 | 1        |
| 29   | LZ                           | Zcoil              | 7.2mH +/-5%@ 125 kHz    | Premo                  | ZC1003-0720J                   | 1        |
| 30   | R1, R17                      | 100k               | R0603/5%/0.1W           |                        |                                | 2        |
| 31   | R5                           | 10k                | R0603/5%/0.1W           |                        |                                | 1        |
| 32   | R6, R7, R8                   | 240k               | R0603/5%/0.1W           |                        |                                | 3        |
| 33   | R9, R10, R11, R12, R13, R14, | 680                | R0603/5%/0.1W           |                        |                                | 8        |
| 34   | R20                          | 3k9                | R0603/5%/0.1W           |                        |                                | 1        |
| 35   | S2                           | Mode               | TE CONNECTIVITY /       | TE CONNECTIVITY /      | FSM2JSMA                       | 1        |
| 36   | U1                           | AS1362             | RF LDO, 3.0V/300mA      | ams                    | AS1362-BTTT-30                 | 1        |
| 37   | 02                           | USB_MINI_B         | CONN RECEPT MINI USB2.0 | Hirose Electric Co Ltd | UX60A-MB-5ST                   | 1        |
| 38   | 03                           | Batterie           | RENATA - HU2032-LF -    | RENA (A                | HU2U32-LF                      | 1        |
| 39   | 04                           | PIC2/FJ04GB002     | DEID DDOO DY 45KU Z     | microchip Technology   | PIC24FJ64GB002-VML             | 1        |
| 40   | 05                           | A53832             | KEID PROG KX 15KHZ -    | ams                    | A53933-BISI                    |          |
| 41   | nued.                        | CCTV-TIA           | MICKU CRYSTAL - CC/V-   | MICKU CRYSTAL          | CCTV-TTA 32.768KHZ +-20PPM 9PF | 62       |
| Appr | oveu                         |                    | notes                   |                        |                                | 05       |
|      |                              |                    |                         |                        |                                |          |
|      |                              |                    |                         |                        |                                |          |
|      |                              |                    |                         |                        |                                |          |

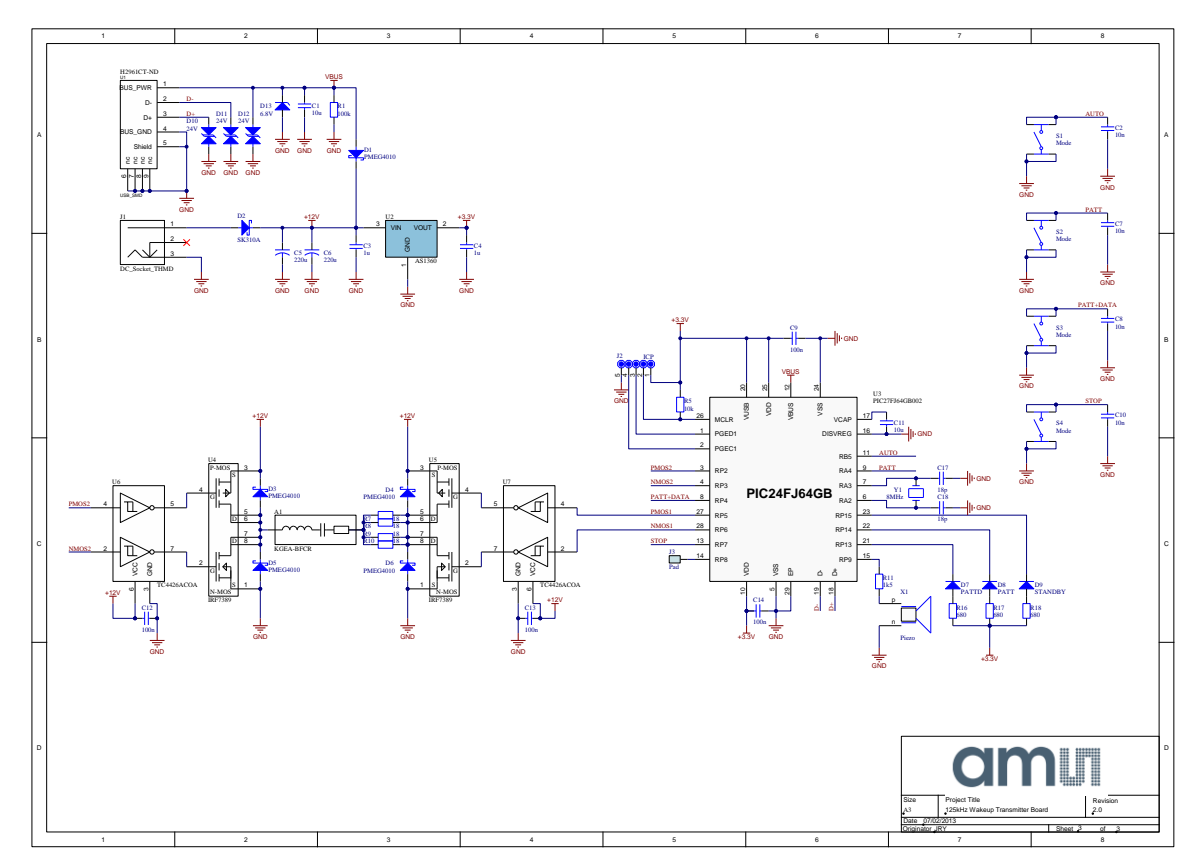

## 5.4 125 kHz Wake-up Transmitter Board Schematics

## 5.5 125 kHz Wake-up Transmitter Board Layout

Figure 12: 125 kHz Wake-up Transmitter Board Layout – Top Layer

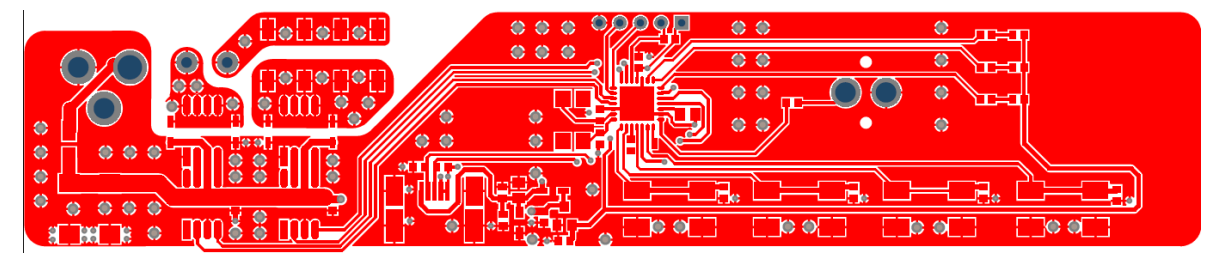

Figure 13: 125 kHz Wake-up Transmitter Board Layout – Bottom Layer

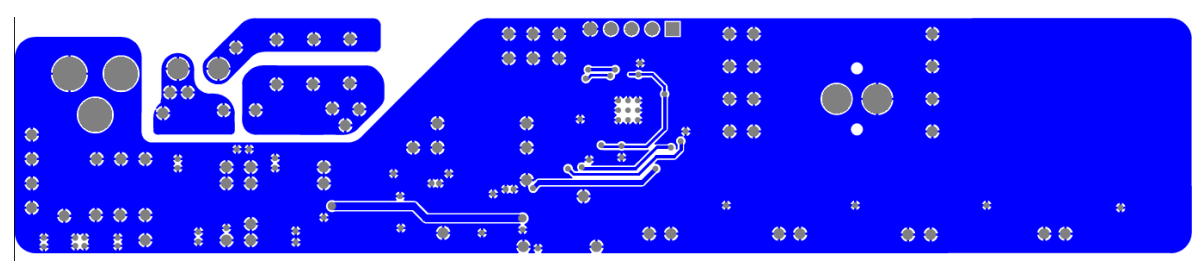

## 5.6 125 kHz Wake-up Transmitter Board BOM

| Г           | Bill of Materials  |                | 125kHz Wakeup Transmitter Board |                        |                          | am       |
|-------------|--------------------|----------------|---------------------------------|------------------------|--------------------------|----------|
|             | Company            |                | ame AG                          |                        |                          |          |
|             | Origination        |                |                                 |                        |                          |          |
| -           | Originator:        |                | JRT                             |                        |                          |          |
|             | PCB Name:          |                | 125kHz Wakeup Trans             | mitter Board           |                          |          |
| _           | PCB Version:       |                | 2.0                             |                        |                          |          |
|             | Report Date:       |                | 07/02/2013                      |                        |                          |          |
|             |                    |                |                                 |                        |                          |          |
|             | Designator         | Comment        | Component_Description           | Manufacturer           | Manufacturer Part Number | Quantity |
| 1           | A1                 | KGEA-BFCR      | LF Antenna/KGEA-BFCR-B-         |                        |                          | 1        |
| 2           | C1, C11            | 10u            | C0805/16V/X5R                   |                        |                          | 2        |
| 3           | C2, C7, C8, C10    | 10n            | C0603/10V/X5R                   |                        |                          | 4        |
| 4           | C3, C4             | 1u             | MULTICOMP -                     | MULTICOMP              | MC0603X105M160CT         | 2        |
| 5           | C5, C6             | 220u           | KEMET - T491D227K016ZT -        | KEMET                  | T491D227K016ZT           | 2        |
| 6           | C9, C12, C13, C14  | 100n           | C0603/10V/X5R                   |                        |                          | 4        |
| 7           | C17, C18           | 18p            | C0603/50V/X5R                   |                        |                          | 2        |
| 8           | D1, D3, D4, D5, D6 | PMEG4010       | NXP - PMEG4010CEJ,115 -         | NXP                    | PMEG4010CEJ,115          | 5        |
| 9           | D2                 | SK310A         | TAIWAN SEMICONDUCTOR -          | TAIWAN SEMICONDUCTOR   | SK310A                   | 1        |
| 10          | D7                 | PATTD          | MULTICOMP - OVS-0608 -          | MULTICOMP              | OVS-0608                 | 1        |
| 11          | D8                 | PATT           | MULTICOMP - OVS-0608 -          | MULTICOMP              | OVS-0608                 | 1        |
| 12          | D9                 | STANDBY        | MULTICOMP - OVS-0608 -          | MULTICOMP              | 0VS-0608                 | 1        |
| 13          | D10, D11, D12      | 24V            | COOPER BUSSMANN -               | COOPER BUSSMANN        | 0603ESDA-TR1             | 3        |
| 14          | D13                | 6.8V           | ON SEMICONDUCTOR -              | ON SEMICONDUCTOR       | MM3Z6V8T1G               | 1        |
| 15          | J1                 | DC_Socket_THMD | LUMBERG - NEB 21 R -            | LUMBERG                | NEB 21 R                 | 1        |
| 16          | J2                 | ICP            | 5 pole pin header/2.54mm        |                        |                          | 1        |
| 17          | R1                 | 100k           | R0603/5%/0.1W                   |                        |                          | 1        |
| 18          | R5                 | 10k            | R0603/5%/0.1W                   |                        |                          | 1        |
| 19          | R7, R8, R9, R10    | 18             | TE CONNECTIVITY / CGS -         | TE CONNECTIVITY / CGS  | SMW218RJT                | 4        |
| 20          | R11                | 1k5            | R0603/5%/0.1W                   |                        |                          | 1        |
| 21          | R16, R17, R18      | 680            | VISHAY DRALORIC -               | VISHAY DRALORIC        | CRCW0603680RFKEAHP       | 3        |
| 22          | S1, S2, S3, S4     | Mode           | TE CONNECTIVITY /               | TE CONNECTIVITY /      | FSM2JSMA                 | 4        |
| 23          | 01                 | 058_5MD        | CONN RECEPT USB 5POS            | Molex Connector        | 565/9-05/6               | 1        |
| 24          | 02                 | AS1360         | IC REG LDU 3.3V .15A            | ams                    | AS1360-33-1              | 1        |
| 25          | 03                 | MG2/FJ04GB002  | MURUCHIP -                      | INTERNATIONAL RECTICER | IDE7290TDDDE             | 1        |
| 26          | 04, 05             | IRF/ 309       | INTERNATIONAL RECTIFIER         | ON SEMICONDUCTOR       | IRF / 3031 RPDF          | 2        |
| 21          | V1                 | Diezo          | MIDATA                          | MUDATA                 | DKM13ED/H4002 B0         | 4        |
| 20          | ×1<br>V1           | 8MH7           |                                 | ABRACON                | ABMM2 8 000MH7 F2 T      |          |
| 29<br>(Appr | oved               | 01112          | Notes                           | ADIACON                | ADMIN2-0.000MI12-E2-1    | 55       |
| Аррі        | oveu               |                | notes                           |                        |                          |          |
|             |                    |                |                                 |                        |                          |          |
|             |                    |                |                                 |                        |                          |          |
|             |                    |                |                                 |                        |                          |          |

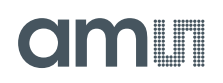

## 6 Ordering & Contact Information

| Ordering Code                                       | Description                    |  |  |  |  |
|-----------------------------------------------------|--------------------------------|--|--|--|--|
| AS3933 DEV SYSTEM                                   | AS3933 Demo Kit Standard Board |  |  |  |  |
|                                                     |                                |  |  |  |  |
| Buy our products or get free samples online at:     |                                |  |  |  |  |
| www.ams.com/ICdirect                                |                                |  |  |  |  |
| Technical Support is available at:                  |                                |  |  |  |  |
| www.ams.com/Technical-Support                       |                                |  |  |  |  |
|                                                     |                                |  |  |  |  |
| Provide feedback about this document at:            |                                |  |  |  |  |
| www.ams.com/Document-Feedback                       |                                |  |  |  |  |
| For further information and requests, e-mail us at: |                                |  |  |  |  |
| ams_sales@ams.com                                   |                                |  |  |  |  |
|                                                     |                                |  |  |  |  |
| For sales offices, distributors and repr            | esentatives, please visit:     |  |  |  |  |
| www.ams.com/contact                                 |                                |  |  |  |  |
|                                                     |                                |  |  |  |  |
| Hoodquarters                                        |                                |  |  |  |  |
|                                                     |                                |  |  |  |  |
| Tobelbaderstrasse 30                                |                                |  |  |  |  |
| 8141   Internremstaetten                            |                                |  |  |  |  |
| Austria Europe                                      |                                |  |  |  |  |
|                                                     |                                |  |  |  |  |
| Tel: +43 (0) 3136 500 0                             |                                |  |  |  |  |

Website: www.ams.com

## 7 Copyrights & Disclaimer

Copyright ams AG, Tobelbader Strasse 30, 8141 Unterpremstaetten, Austria-Europe. Trademarks Registered. All rights reserved. The material herein may not be reproduced, adapted, merged, translated, stored, or used without the prior written consent of the copyright owner.

Demo Kits, Evaluation Kits and Reference Designs are provided to recipient on an "as is" basis for demonstration and evaluation purposes only and are not considered to be finished end-products intended and fit for general consumer use, commercial applications and applications with special requirements such as but not limited to medical equipment or automotive applications. Demo Kits, Evaluation Kits and Reference Designs have not been tested for compliance with electromagnetic compatibility (EMC) standards and directives, unless otherwise specified. Demo Kits, Evaluation Kits and Reference Designs shall be used by qualified personnel only.

ams AG reserves the right to change functionality and price of Demo Kits, Evaluation Kits and Reference Designs at any time and without notice.

Any express or implied warranties, including, but not limited to the implied warranties of merchantability and fitness for a particular purpose are disclaimed. Any claims and demands and any direct, incidental, special, exemplary or consequential damages arising from the inadequacy of the provided Demo Kits, Evaluation Kits and Reference Designs or incurred losses of any kind (e.g. loss of use, data or profits or business interruption however caused) as a consequence of their use are excluded.

ams AG shall not be liable to recipient or any third party for any damages, including but not limited to personal injury, property damage, loss of profits, loss of use, interruption of business or indirect, special, incidental or consequential damages, of any kind, in connection with or arising out of the furnishing, performance or use of the technical data herein. No obligation or liability to recipient or any third party shall arise or flow out of ams AG rendering of technical or other services.

#### 8 Revision Information

|      | Changes from 1-00 (2010-Jul-20) to current revision 1-02 (2014-Jul-11) | Page |
|------|------------------------------------------------------------------------|------|
| 1-01 | Update to corporate format (2013-Feb-24)                               |      |
| 1-02 | Update to corporate format                                             | 1-20 |

Note: Page numbers for the previous version may differ from page numbers in the current revision.

## **X-ON Electronics**

Largest Supplier of Electrical and Electronic Components

Click to view similar products for Sub-GHz Development Tools category:

Click to view products by ScioSense manufacturer:

Other Similar products are found below :

 EVAL-ADF7021DBJZ
 EVAL-ADF7021-NDBZ2
 MICRF219A-433 EV
 MICRF220-433 EV
 AD6679-500EBZ
 130436-HMC1010LP4E

 EVAL-ADF7901EBZ
 EVAL-ADF790XEBZ
 110976-HMC453QS16G
 STEVAL-IKR002V7D
 STEVAL-IKR002V3D
 SKY66188-11-EK1

 SKY66013-11-EVB
 1096
 1098
 MDEV-900-PRO
 DVK-SFUS-1-GEVK
 DVK-SFUS-API-1-GEVK
 US-SIGFOX-GEVB
 STEVAL 

 IKR002V2D
 107755-HMC454ST89
 DM182017-2
 110961-HMC453ST89
 SX1272MB2DAS
 3179
 3229
 3230
 3231
 3232
 DC1250A-AA

 RFX1010-EK1
 131903-HMC921LP4E
 EU-SIGFOX-GEVB
 856512-EVB
 856512-EVB-1
 856704-EVB
 856882-EVB
 856908-EVB
 3071

 3073
 4072
 4073
 4074
 4075
 AS3933
 DEV SYSTEM
 108709-HMC453QS16G
 110865-HMC453QS16G
 110957-HMC453ST89
 AD6673 

 250EBZ
 ADF70301-169EZKIT
 108709-HMC453QS16G
 110865-HMC453QS16G
 110957-HMC453ST89
 AD6673